### CONFIDENTIAL

### **InterPayments**

# **Products & Services Overview**

The Payment System lets you to add products or services to invoices. You must first have created an invoice.

## **Adding Products & Services**

- 1. Click **Configuration** from the left menu.
- 2. Click **Products & Services** from the drop-down window.
- 3. Click the **Add** button.
- 4. Select a **Location**. If you have more than one Merchant account, you can click the drop-down window next to the Location box and select the Location you want to use.
- 5. Enter the price in the **Price field**.
- 6. Enter a product a name in the **Name field.**
- 7. Enter a **Product SKU**.
- 8. Optionally, enter a **Description**.
- 9. Optionally, enter a **Product UPC**.
- 10. Optionally, enter a **Commodity Code**.
- 11. Click the **Save** button.

## **Deleting Products & Services**

- 1. Click **Configuration** from the left menu.
- 2. Click **Products & Services** from the drop-down window.
- 3. To narrow your list, you can enter a search term in the **Search** box or you can enter a search term in one or more of the column- specific search fields. If you enter a search term in one or more of the column-specific search fields, you can also click the magnifying icon to do an advanced search.
- 4. **Check the boxes** next to the products or services you to delete or select all boxes by clicking the box from the top.
- 5. Click the **Delete** button.
- 6. Click **Ok** in the pop-up window to delete

#### **Editing Products & Services**

- 1. Click **Configuration** from the left menu.
- Click Products & Services from the drop-down window.
- 3. To narrow your list, you can enter a search term in the **Search box** or you can enter a search term in one or more of the column-specific search fields. If you enter a search term in one or more of the columnspecific search fields, you can also click the magnifying icon to do an advanced search.
- 4. Select the products or service you want to edit by clicking any part of its row.
- 5. **Edit** any items you want to edit.
- 6. Click the **Save** button.

#### **Exporting Products & Services**

- 1. Click **Configuration** from the left menu.
- 2. Click **Products & Services** from the drop-down window.
- 3. To narrow your list, you can enter a search term in the Search box or you can enter a search term in one or more of the column-specific search fields. If you enter a search term in one or more of the columnspecific search fields, you can also click the magnifying icon to do an advanced search.
- 4. Check the boxes next to the products and services you want to export or select all boxes by checking the box from the top.
- 5. Click 🖻 .
- 6. Click the **desired file type** from the drop-down window.